## 【在学生用】「Web申請サービス」操作の流れ

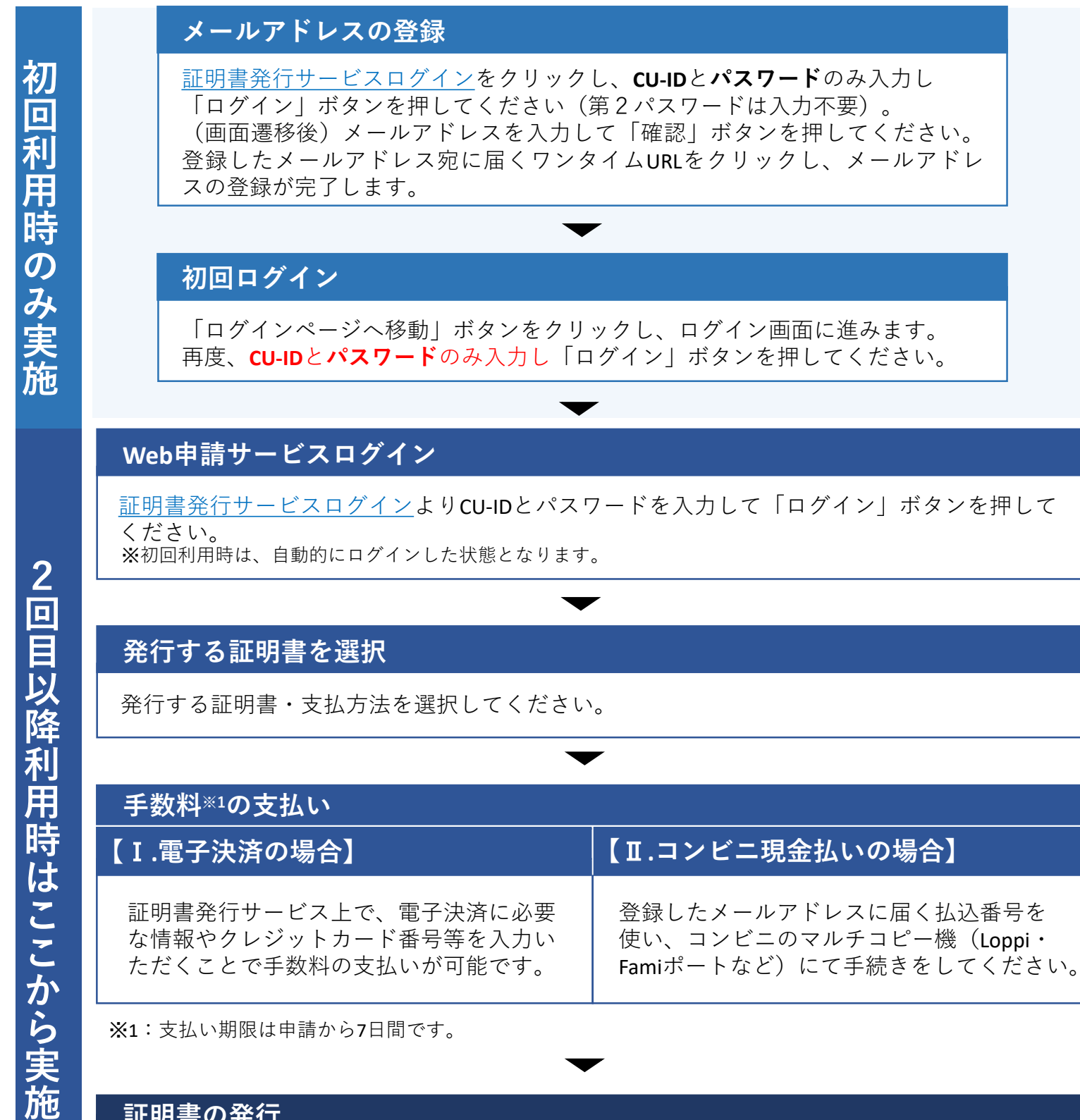

※1:支払い期限は申請から7日間です。

## 証明書の発行

登録したメールアドレスに、証明書印刷に必要な**印刷予約番号(ユーザー番号)**が送付され ます。指定したコンビニのマルチコピー機にて印刷してください(別途、印刷代が必要)。 発行期限は申請から7日間です。